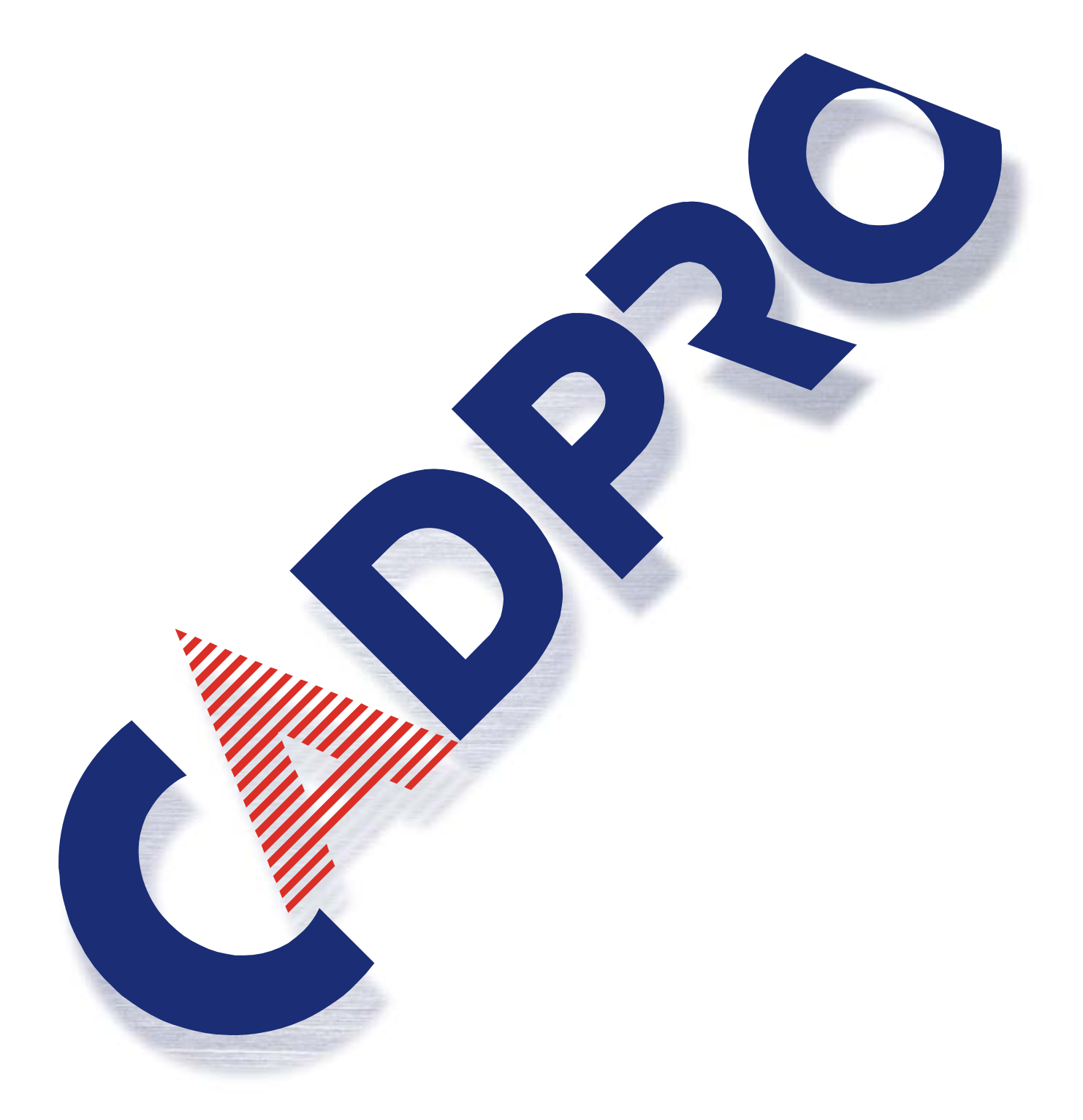

PADS Job(Perform)データ変換時のご注意

# 株式会社シーエィディプロタクト

Layout で読み込む事の出来る Job データは Perform Ver6(以降)の物です Ver4 及び Ver3 のデータは、直接読み込む事が出来ません。 Ver4 及び Ver3 等、古いバージョンの Job データを Layout へ読み込む場合は、 PerformVer6(以降)でJobデータを保存しなおし、 Ver6(以降)の Job データとしてから Layout へ読み込んで下さい。

### 1、内層データの Via サーマル欠落のご注意

Perform の場合、内層サーマルの発生条件は未配線ネットの有無でした。 この為、未配線ネットの消えてしまった Via へ、未配線ネット付の Via を重ねる処理を行い、 サーマルを発生させている箇所もあるかと思います。

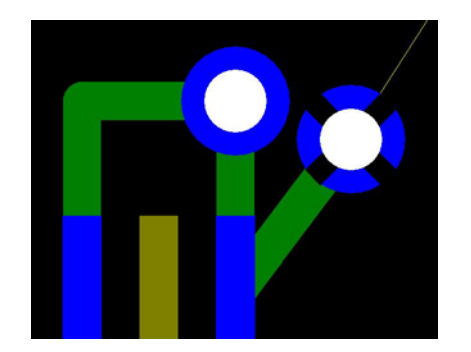

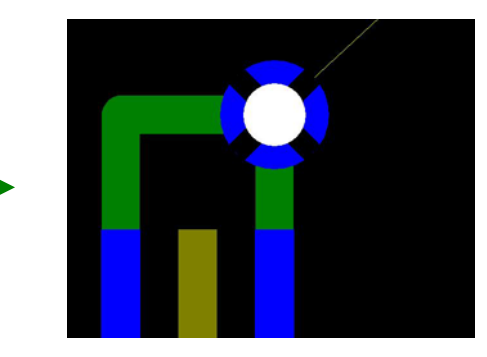

未配線が消えた Via と新たに追加した未配線付の Via

未配線付と未配線無しの Via を重ねた状態

この様な処理を行っている場合、Layout 上ではサーマルが欠落してしまいます。 原因は同種の Via が重なっている場合、Layout では1つの Via に変換する為です。 この場合、サーマルを再発生させる必要があります

#### ・サーマル再発生方法

- 1、Layout 上でサーマル再発生させたい Via を選択します
- 2、マウスの右を押し「プロパティ」を選びます、「ビアのプロパテイ」画面が表示されます
- 3、この画面中にある「内層接続サーマル」の部分へチェックを入れ「OK」を押して下さい

以上の作業でサーマルが再発生します。

Layout 上でサーマルが欠落した Via

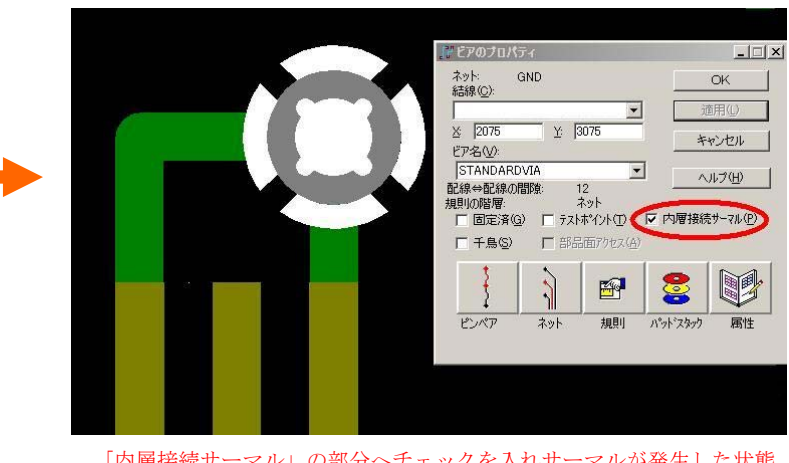

Layout でのサーマル発生の有無は、未配線ネットの有無では無く、この部分のチェックです。

<sup>「</sup>内層接続サーマル」の部分へチェックを入れサーマルが発生した状態

## ・サーマル欠落部分の検出方法

サーマル欠落部分は「内装接続チェック」で検出が行えます。

トップメニューより「ツール」\_\_「設計検証」へ入り「内層接続」を選びます。 「設定」を選び「混在内層を設定」のメニューで「サーマル接続状況のみを確認」を選び 「OK」を押して下さい。

この状態で「開始」を押して頂ければ、サーマル欠落部分のチェックが行えます。

| 「記録計検証                                                                                                    |                                                                                                    | - □ × 」 混在内層を設定                                                                                                    | X                                           |
|----------------------------------------------------------------------------------------------------|----------------------------------------------------------------------------------------------------|----------------------------------------------------------------------------------------------------|---------------------------------------------|
| Luge 1987年<br>(U125 L2) 接続されていない内層ピン GND<br>(C162 L2) 接続されていない内層ピン GND<br>(U127 L2) 接続されていない内層ピン・GND<br>(C92 L2) 接続されていない内層ピン・GND |                                                                                                    | 5℃<br>7仕)<br>7仕)<br>7仕)<br>7仕)<br>7世)<br>7世)<br>7世)<br>7世)<br>7世)<br>7世)<br>7世)<br>7世)<br>7世)<br>7世)<br>7世)<br>7世)<br>7世)<br>7世)<br>7世)<br>7世)<br>7世)<br>7世)<br>7世)<br>7世)<br>7世)<br>7世)<br>7世)<br>7世)<br>7世<br>7世 | 確認でし<br>ボックスで間隙または接続状況をクリックす<br>表示します。<br>⑤ |
| 内容説明:<br>「注釈(はありません。                                                                                                    | <ul> <li>高速回路(g) レポート表示()</li> <li>内層接続(P) レポートフィル()</li> <li>マテスト・ポイント(T) 確認画面()</li> <li>C 最大</li> <li>ビアカッント(Q)</li> <li>C 製造関連(F)</li> </ul> | <u>Ф</u><br>В                                                                                                    | キャンセル <u>ヘルプ(H)</u>                         |
|                                                                                                    | <ul> <li>ラティウム<br/>該計検証(A)</li> <li>ワイヤホンド(B)</li> <li>エラー 4</li> </ul>                                                                          | Θ                                                                                                    |                                             |

## 2、クリアランス設定項目の差異について

Perform ではクリアランスの設定項目が下図のようになっています。 ベタに対するクリアランス設定項目が存在しません。

ベタに対する数値は Track-Track Clearance の部分が兼用されます。

(この Track-Track Clearance は 配線 対 配線 クリアランス設定項目です)

|                                 |         |                             |    | ×     |  |  |
|---------------------------------|---------|-----------------------------|----|-------|--|--|
|                                 | Version | 7.7                         |    |       |  |  |
|                                 |         |                             |    |       |  |  |
| Database Units Type:            | ロミリ     | Show Thermal Color:         |    |       |  |  |
| Show Current Level Last:        |         | Copper Hatch Mode:          |    | ロノーマル |  |  |
| Current Net Highlight:          | N       | Copper Hatch Direction:     |    | ΠHΛ   |  |  |
| Tear Drop Pad Generation:       |         | Copper Hatch Grid:          |    | 0.15  |  |  |
|                                 |         |                             |    |       |  |  |
| Dot Grid:                       | 2.54    | Pad-Pad Clearance:          |    | 0.1   |  |  |
| Real Width:                     | 0.1     | Pad-Track Clearance:        |    | 0.12  |  |  |
|                                 |         | -<br>Track-Track Clearance: |    | 0.1   |  |  |
| Backup Interval:                | 15      | Drill Hole Clearance:       |    | 0.3   |  |  |
|                                 |         | Drill Oversize:             |    | 0     |  |  |
| Max Routing Level:              | 6       |                             |    |       |  |  |
| Old to New Level re-assignment: |         |                             |    |       |  |  |
| 1 1 2 2 3                       | 3 4 4   | 5 5 6 6                     | 7  | 8     |  |  |
| 9 10 11                         | 12      | 13 14                       | 15 | 16    |  |  |
| 17 18 19                        | 20      | 21 22                       | 23 | 24    |  |  |
| 25 26 27                        | 28      | 29 30                       |    |       |  |  |

Perfome のクリアランス設定画面

また、自動ベタ発生時のクリアランスやサーマルの発生方法については 下図の様に別途の設定項目があります。

|                |   |                                                                  |                                               |                         |     |   |       |       |    |    | ×  |
|----------------|---|------------------------------------------------------------------|-----------------------------------------------|-------------------------|-----|---|-------|-------|----|----|----|
|                |   | SET-UP C                                                         | OPPER POUR PARAMETE                           | ERS                     |     |   |       |       |    |    |    |
|                |   | Copper Pour H<br>Copper Pour C<br>Minimum Hatch<br>Smoothing Rad | latch Display:<br>Clearance:<br>Area:<br>ius: | ☑<br>0.25<br>3<br>0.000 | 000 |   |       |       |    |    |    |
|                |   | -                                                                | Thermal Relief                                |                         |     |   |       |       |    |    |    |
| Pads           |   | Generation                                                       | Line Width                                    |                         |     |   | Direc | tions |    |    |    |
| Through Hole : |   |                                                                  | 0.3                                           | R                       | □х  | S | □х    | RF    | □х | OF | □х |
| SMD            | : |                                                                  | 0.3                                           | R                       | □х  | S | □х    | RF    | □х | OF | Πx |
|                |   |                                                                  | ·,                                            |                         |     |   |       |       |    |    |    |

Perfome の自動ベタクリアランス設定画面

対して、Layout では、ベタに対するクリアランスの設定値が追加されています。

Performからデータを変換した場合、ベタに対するクリアランス設定値には、 自動ベタのクリアランス設定値が入力されます。

この為、自動ベタ項目は設定値が同じなので問題ありませんが、

ベタ項目は Poerform 時とは異なり、ベタに対するクリアランス設定値 が適用されます。 (Perform 上で設定された自動ベタのクリアランス設定値)

この為、ベタ項目に関しては、クリアランスチェック時にエラーとして検出される場合があります。

| <b>国際規則にフォルト規則</b> |                           |           |        |              | _     |            | -              |
|--------------------|---------------------------|-----------|--------|--------------|-------|------------|----------------|
| 同ネット( <u>N</u> )   | □ 「 能線幅(₩)                | 8         | 最小値    | 推            | 奖値    | 最大値        | OK OK          |
| 全て コーナー(E) ビア      |                           |           | 0.1    | 0.15         | 2     | 2          | += 10 1711     |
| <u> ピア 0.115</u>   | - 問題                      |           |        | 1415         |       |            | 1 11200        |
| SMD 0.115 0.115    | A7(1)                     | 「あり2白(丁)」 | 1 8700 | 1 18 × K (D) |       | 1 ~ 5(0) 1 | 削除(E)          |
|                    |                           |           |        | T AND T      |       | 1,13101    | a. 11 = 9 (11) |
| /\%F0.115          | <u>- BC08KTV</u><br>ドア(1) | 0.1       | 0.115  | -            |       |            |                |
|                    | <u>パッド(A)</u>             | 0.1       | 0.115  | 0115         | 1     |            |                |
|                    | SMD(M)                    | 0.1       | 0.115  | 0115         | 0115  | - 2        |                |
| 7 m/lb/m)          | 文字(2)                     | 0.1       | 10.1   | 10.1         | 0.1   | -          |                |
| EON也(D)            | べタ( <u>C</u> )            | 0.25      | 0.25   | 0.25         | 0.25  | 0.25       |                |
| 判ル⇔外形 外形⇔外形        | 金·版(里)                    | 01        | 0.1    | 0.1          | 0.1   | 01         |                |
| 0.2048             | トリル( <u>D</u> )           | 0.1       | 0.115  | 0.115        | 0.115 | 0          |                |

Layout ではベタに対するクリアランス設定値が個別に用意されています

クリアランスの設定項目は、トップメニューより「設定」\_\_「設計の規則」を選びます。 全体の設定は「デフォルト」\_\_「間隙」で行えますので、この部分の設定値を見直して下さい。 3、テキスト項目の長さが変化する

Perform で作成したデータを Layout へ変換すると、テキスト項目の長さが 変化してしまう場合があります。

この現象は、テキスト文字列の中にスペースが含まれる場合に発生します。 下図1は Perform 上でテキストを入力した物です、 上段「あ」の文字列には真ん中に全角のスペースが1つ入っています、

下段「A」の文字列には真ん中に半角のスペースが1つ入っています。

| 文字列 入力 ><br>あああああ あああああ |       |   |   | × |    |    |   |
|-------------------------|-------|---|---|---|----|----|---|
|                         | キャンセル |   |   |   |    |    |   |
| あああ                     | ああ    | あ | あ | る | 5あ | らむ | フ |
|                         |       |   |   |   |    |    | - |
|                         |       |   |   |   |    |    |   |
| AAAAA                   | AAAAA |   |   |   |    |    |   |
|                         |       |   |   | × |    |    |   |
|                         | キャンセル |   |   |   |    |    |   |
|                         |       |   |   |   |    |    |   |

図1、Perfrom でのテキスト入力画面

そして、下図2が Layout へ変換したテキストです。 テキスト文字下に引かれている線は、2D ラインで作画したもので変化がありません。 テキストの文字列は上側の「あ」の文字列が短くなり、 下側の「A」の文字列が、若干ですが長くなっています。 全角スペースは変換後、短くなります 半角スペースは変換後、長くなります

Layout ヘデータ変換後は、スペースを含テキスト文字列の再確認をお願いします。

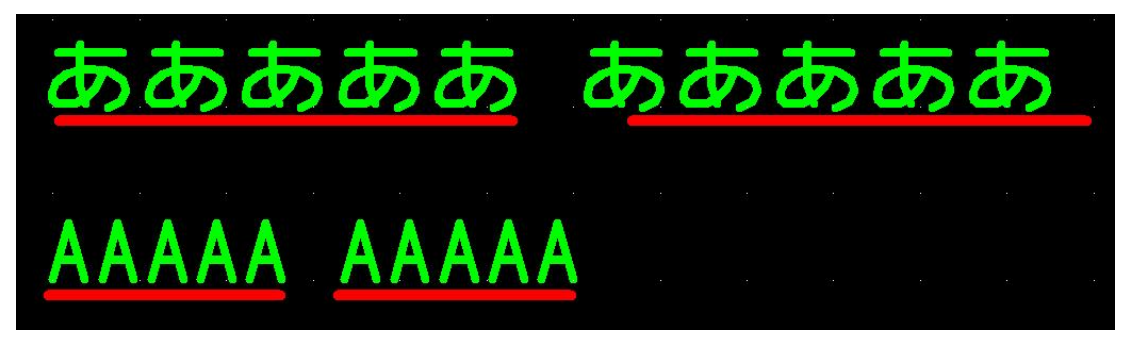

図2、Layout へ変換したテキスト